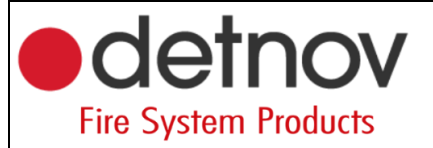

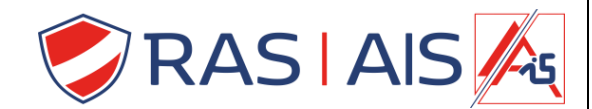

## Detnov 150 reeks

## Vast Ip adres en Poorten

## 1 Vast Ip adres instellen

- 1. Lees je centrale binnen
- 2. Druk met de rechtermuisknop op je paneel -> "Edit".
- 3. Ga naar het tabblad Advanced options.
- 4. Vink "DHCP" uit.
- 5. Vul je vaste netwerkgegevens in.

| Panel/Loop   | Address    | Type    | Device description   | Zone | Zone description |  |  |
|--------------|------------|---------|----------------------|------|------------------|--|--|
| Ras security | Add papel  |         |                      |      |                  |  |  |
| 🗸 🔹 Loop 1   | Add douise |         |                      |      |                  |  |  |
| 6            | Add device | o-Heat  | Detector 1           | 1    | Detectoren       |  |  |
| 6            | Edit       | o-Heat  | Inkom                | 1    | Detectoren       |  |  |
| 6            | Remove     | otical  | CV Lokaal            | 1    | Detectoren       |  |  |
| 6            |            | optical | Magazijn             | 3    | Bijbouw          |  |  |
| 6            | 10         | Heat    | Magazijn 2           | 3    | Bijbouw          |  |  |
| 🗸 🔹 Loop 2   |            |         |                      |      |                  |  |  |
| <b>1</b>     | 1          | Output  | Deurmagneten         | 2    | Uitgangen        |  |  |
| <b>1</b>     | 2          | Output  | Besam                | 2    | Uitgangen        |  |  |
| <b>1</b>     | 3          | Output  | Brandalarm           | 2    | Uitgangen        |  |  |
| 10           | 4          | Output  | Voeding elektromagne | 2    | Uitgangen        |  |  |
| ų            | 5          | Output  | vrij                 | 2    | Uitgangen        |  |  |

| Edit panel options                                   |
|------------------------------------------------------|
| General set ings Advanced op ons Special Modes Zones |
| Node type None *                                     |
| RS485 2 Mode                                         |
| Node type Modbus -                                   |
| MODBUS 2 Configuration                               |
| Address 1 🗘                                          |
| Baud rate 9600 bps -                                 |
| Cloud                                                |
| DHCP                                                 |
| IP 192.168.1 .                                       |
| Gateway 92.168.1 .1                                  |
| Netmask 255.255.255                                  |
| BIDI                                                 |
| Only local events                                    |
| WebServer                                            |
| Login                                                |
| Username                                             |
| Password                                             |
| ОК                                                   |

- 6. Druk op "OK".
- 7. Verstuur naar het paneel.
- 8. Herstart de centrale

a. Heel belangrijk anders zal hij de netwerkgegevens niet nemen!

## 2 <u>Poorten</u>

De centrale zal automatisch zoeken naar beschikbare poorten boven de 30000. Het beste is om volgende poorten open te zetten ( indien deze nog niet gebruikt zijn ).

30000 zowel IN als UIT in TCP. 30001 zowel IN als UIT in UDP.